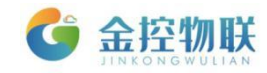

# GC-Box 系列物联网盒子

## 远程配置手册

# 北京金控智联物联网科技有限公司

### 二零二一年八月

版权所有,侵权必究

#### All rights reserved

第1页/共7页

北京金控智联物联网科技有限公司

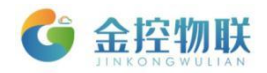

### 配置步骤

1. 打开 RemoteAccess 配置工具(以管理员身份运行);

| 💀 Remote Access | 程工具                           | $\times$ |
|-----------------|-------------------------------|----------|
|                 | Remote Access远程工具             |          |
| 用户名:            | admin@skysea                  |          |
| 密码:             | •••••                         |          |
|                 | ☑ 记住密码                        |          |
|                 | 登录 高级                         |          |
|                 | 未知账户!                         |          |
|                 |                               |          |
| 云平台地址:          | http://112.126.98.10          |          |
| 云平台端口:          | 8600                          |          |
| 相关参数            | x推荐使用默认设置,如需更改请咨询供应商 <b>!</b> |          |

2. 选择对应的网关序列号 (网关在线时才可以建立连接);

| 💀 Remote Access远 | 程工具     |               |                |      |          | -    | - 0  | × |
|------------------|---------|---------------|----------------|------|----------|------|------|---|
| 🔷 🐟 , 🖬          | 00      | <b>,</b><br>• |                |      |          |      |      |   |
| 名称               | 序列号     | 描述            | 连接状态           | 在线状态 | 远端设备通信参数 | 设备参数 | 本地参数 | t |
| ra-device        | 1410451 |               |                |      |          |      |      |   |
| ra-device        | 1410452 |               | •              |      |          |      |      |   |
| ra-device        | 1470444 |               | •              |      |          |      |      |   |
|                  |         |               |                |      |          |      |      |   |
|                  |         |               |                |      |          |      |      |   |
|                  |         |               |                |      |          |      |      |   |
|                  |         |               |                |      |          |      |      |   |
|                  |         |               |                |      |          |      |      |   |
|                  |         |               |                |      |          |      |      |   |
|                  |         |               |                |      |          |      |      |   |
| Btie             | 1       |               |                |      | 消息       |      |      |   |
|                  | 2:36    | 连接虚拟串口服       | 务成功!           |      | 20102    |      |      |   |
|                  | 2:37    | 开始搜索设备,       | 请稍等            |      |          |      |      |   |
| 2020-09-29 9:€   | 2:37    | 发现设备:ra-d     | levice/1410451 |      |          |      |      |   |
| 2020-09-29 9: €  | 2:37    | 发现设备:ra-d     | levice/1410452 |      |          |      |      |   |
|                  | 2:37    | 发现设备:ra-d     | levice/1470444 |      |          |      |      |   |
|                  | 2:37    | 搜索设备完成!       |                |      |          |      |      |   |
|                  |         |               |                |      |          |      |      |   |
|                  |         |               |                |      |          |      |      |   |
|                  |         |               |                |      |          |      |      |   |
| 1                |         |               |                |      |          |      |      |   |
|                  |         |               |                |      |          |      |      |   |
|                  |         |               |                |      |          |      |      |   |

3. 点击左上角按钮,建立连接(远程配置网关统一选择网口通信);

第2页/共7页

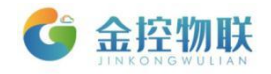

| 💀 Remote Access远移 | 訂具      |                                                                            |                                |                                  |                  |       |      | - 🗆 | $\times$ |
|-------------------|---------|----------------------------------------------------------------------------|--------------------------------|----------------------------------|------------------|-------|------|-----|----------|
| 🔷 🐟 🖳 👪           | 00      | ₽ ?                                                                        |                                |                                  |                  |       |      |     |          |
| 名称                | 序列号     | 描述                                                                         | 连接状态                           | 在线状态                             | 远端设              | 备通信参数 | 设备参数 | 本地参 | 数        |
| ra-device         | 1410451 |                                                                            | •                              | 0                                |                  |       |      |     |          |
| ra-device         | 1410452 |                                                                            | •                              | •                                |                  |       |      |     |          |
| ra-device         | 1470444 | 🛃 通信模式 (设备:                                                                | ra-device, ID:                 | : 1410451)                       | ×                |       |      |     |          |
|                   |         | <ul> <li>串口通信</li> <li>⑨ 网口通信</li> <li>○ SSH通信</li> <li>○ DA模式・</li> </ul> | : 连接远程F<br>: 连接远程F<br>: 远程SSH到 | 島□PLC<br>列□PLC<br>远端设备<br>の択乎集模式 |                  |       |      |     |          |
| 时间                |         |                                                                            |                                |                                  | 1                |       |      |     |          |
| 2020-09-29 9:52   | : 36    |                                                                            |                                | N-                               | - <del>7</del> 2 |       |      |     |          |
| 2020-09-29 9:52   | : 37    | <u>₩</u> 10010.55.1                                                        | . /1410451                     |                                  |                  |       |      |     |          |
| 2020-09-29 9:52   | . 37    | 友现设留: ra-de                                                                | vice/1410451                   | 1                                |                  |       |      |     |          |
| 2020-09-29 9:52   | . 37    | 反现设面: ra=de<br>岩和设备: ra=de                                                 | vice/14704452                  | •<br>                            |                  |       |      |     |          |
| 2020 03 23 3:52   | 37      | 援索设备完成!                                                                    | 100/14/0444                    |                                  |                  |       |      |     |          |
|                   |         |                                                                            |                                |                                  |                  |       |      |     |          |
| 最近一次操作: 建立连接      | ŧ       |                                                                            |                                |                                  |                  |       |      |     |          |

4. 选择连接,进行下一步(点开高级按钮,可以重新获取证书,默认选 UDP);

| -H-10-          | 序列号     | 描述        | 连接状态                | 在线状态                       | 远端设备通信参数                           | 设备参数 | 本地参数 |
|-----------------|---------|-----------|---------------------|----------------------------|------------------------------------|------|------|
| ra-device       | 1410451 |           | •                   | •                          |                                    |      |      |
| ra-device       | 1410452 |           | •                   | •                          |                                    |      |      |
| ra-device       | 1470444 | 💀 💀 💀 💀 💀 | ra-device, ID:      | 1410451)                   | ×                                  |      |      |
| 时               | ē]      | 若网关LAN    | 口IP与PLC不处<br>云平台地址: | 于同一个网段,可<br>http://112.120 | 以在云平台修改。<br><u>). 98. 10 :8189</u> |      |      |
| 2020-09-29 9:   | 52:37   |           |                     |                            |                                    |      |      |
| 2020-09-29 9:   | 52: 37  | 1         |                     | 高级上                        | 一步    连接                           |      |      |
| 2020-09-29 9:   | 52:37   |           |                     |                            |                                    |      |      |
| 2020-09-29 9:   | 52:37   | 友现设首:ra-d | evice/14/0444       | 1                          |                                    |      |      |
| > 2020-00-20 0. | 52:37   | 搜索设备完成!   |                     |                            |                                    |      |      |

5. 连接中,等待约1分钟即可完成连接过程(现场网络差会慢一些);

第3页/共7页

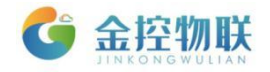

| 名称                                                                                                    | 序列号                                                                                                    | 描述                                                                                                    | 连接状态                                                                                                    | 在线状态                                                                                                    | 远端设备通信参数                                                                                                    | 设备参数                             | 本地参数          |
|----------------------------------------------------------------------------------------------------|----------------------------------------------------------------------------------------------------|----------------------------------------------------------------------------------------------------|----------------------------------------------------------------------------------------------------|----------------------------------------------------------------------------------------------------|----------------------------------------------------------------------------------------------------|----------------------------------|---------------|
| ra-device                                                                                                    | 1410451                                                                                                    |                                                                                                    | •                                                                                                    | •                                                                                                    | 192.168.101.204                                                                                                    |                                  | 192.168.101.2 |
| ra-device                                                                                                    | 1410452                                                                                                    |                                                                                                    | •                                                                                                    |                                                                                                    |                                                                                                    |                                  |               |
| ra-device                                                                                                    | 14 🛛 🖓 Oper                                                                                                    | NVPN Connection (                                                                                                    | (client2)                                                                                                    |                                                                                                    | - [                                                                                                    | ×                                |               |
|                                                                                                    | Current                                                                                                    | State: Connecting                                                                                                    |                                                                                                    |                                                                                                    |                                                                                                    |                                  |               |
| Bt i@         2020-09-29       9:52         2020-09-29       9:52         2020-09-29       9:52         2020-09-29       9:52         2020-09-29       9:52         2020-09-29       9:52 | Tue Se<br>Tue Se<br>Tue Se<br>Tue Se<br>Tue Se<br>Tue Se<br>Tue Se<br>37 Tue Se<br>37 Tue Se<br>37 S<br>37 <<br>37 < | p 29 09:56:36 2020 V<br>p 29 09:56:36 2020 V<br>p 29 09:56:36 2020 V<br>p 29 09:56:36 2020 V<br>p 29 09:56:36 2020 V<br>p 29 09:56:36 2020 V<br>p 29 09:56:36 2020 D<br>p 29 09:56:36 2020 D<br>p 29 09:56:36 2020 C<br>p 29 09:56:36 2020 C<br>p 29 09:56:36 2020 C<br>p 29 09:56:36 2020 C | ERIFY KU OK<br>alidating certificate +<br>certificate has EK<br>ERIFY EKU OK<br>ERIFY OK: depth=0<br>ata Channel Encryp<br>ata Channel Decryp<br>ata Channel Decryp<br>ontrol Channel: TLS<br>InyLink] Peer Connel<br>Beconnect | extended key usage<br>U (str) TLS Web Ser<br>I, C=CN, ST=CN, L=<br>I: Cipher 'BF-CBC' ini<br>I: Using 160 bit mes<br>v1, cipher 'BF-CBC' in<br>I: Using 160 bit mes<br>v1, cipher TLSv1/S<br>sction Initiated with [ | ver Authentication, expects TLS<br>CN, O=VPN, OU=OPENVPN, CN<br>tialized with 128 bit key<br>lage hash 'SHA1' for HMAC auth<br>tialized with 128 bit key<br>sage hash 'SHA1' for HMAC auth<br>SLv3 ECDHE-RSA-AES256-SH/<br>AF_INET]112.126.98.10:2247 | Web<br>I=Any<br>entic:<br>entic: |               |
| 2020-09-29 9:56                                                                                                    | : 05                                                                                                    | xo-douri co开始                                                                                                    | 建立连接                                                                                                    |                                                                                                    |                                                                                                    |                                  |               |
| 2020-09-29 9:56                                                                                                    | . 05                                                                                                    | 行程会迁会公司                                                                                                    | 建立注液•••<br>加入服冬器队制                                                                                                    | 1                                                                                                    |                                                                                                    |                                  |               |
| 2020-09-29 9:00                                                                                                    | . 00                                                                                                    | 此11日日<br>林士创建今迁依                                                                                                    | (加入)(10) 方 留中(2)                                                                                                    | •                                                                                                    |                                                                                                    |                                  |               |
| 2020 00 20 0.00                                                                                                    | . 00                                                                                                    | 祝汉的建立内江                                                                                                    | 101 HD -2 +                                                                                                    |                                                                                                    |                                                                                                    |                                  |               |

6. 建立成功,确定即可;

| Remote Access远程] | 具       |              |               |            |                 |      |                 |
|------------------|---------|--------------|---------------|------------|-----------------|------|-----------------|
| 🗢 🚓 🖳 E          | 00      | <b>, ?</b>   |               |            |                 |      |                 |
| 名称               | 序列号     | 描述           | 连接状态          | 在线状态       | 远端设备通信参数        | 设备参数 | 本地参数            |
| ra-device        | 1410451 |              |               |            | 192.168.101.204 |      | 192.168.101.254 |
| ra-device        | 1410452 |              | •             |            |                 |      |                 |
| ra-device        | 1470444 |              | •             |            |                 |      |                 |
|                  |         |              |               |            |                 |      |                 |
|                  |         |              |               |            |                 |      |                 |
|                  |         |              |               |            |                 |      |                 |
|                  |         |              |               |            |                 |      |                 |
|                  |         | / =          | ⊐             |            |                 |      |                 |
|                  |         | 1言。          | 5             |            | ×               |      |                 |
|                  |         |              | _             |            |                 |      |                 |
|                  |         |              | () 设置虚拟       | 网卡成功,VPN透传 | 已建立。            |      |                 |
| 时间               | 1       |              |               |            |                 |      |                 |
| 2020-09-29 10:   | 04:47   | 开始搜索设备       |               |            |                 |      |                 |
| 2020-09-29 10:   | 04:47   | 发现设备:ra      |               |            | 确定              |      |                 |
| 2020-09-29 10:   | 04:47   | 发现设备:ra      |               |            |                 |      |                 |
| 2020-09-29 10:   | 04:47   | 发现设备: ra-de  | evice/1470444 |            |                 |      |                 |
| 2020-09-29 10:   | 04:47   | 搜索设备完成!      |               |            |                 |      |                 |
| 2020-09-29 10:   | 04:54   | 配置设备>序列      | 号: 1410451    |            |                 |      |                 |
| 2020-09-29 10:   | 04:54   | ra-device开始望 | 建立连接          |            |                 |      |                 |
| 2020-09-29 10:   | 04:55   | 远程会话命令已加     | 加入服务器队列       | !          |                 |      |                 |
|                  | 05:02   | 转发创建会话控制     | 制命令.          |            |                 |      |                 |
|                  |         |              |               |            |                 |      |                 |
|                  |         |              |               |            |                 |      |                 |
| 最近——次操作: 正在诸     | 接       |              |               |            |                 |      |                 |

第4页/共7页

北京金控智联物联网科技有限公司

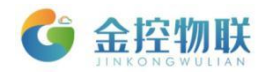

7. VPN 建立成功后,在浏览器里输入"远端设备通信参数"显示的 IP 地址(该 IP 其实就是网关 LAN 口设置的 IP,出厂默认 192.168.101.204);

| 骎 Remote Access远程工具 |                 |                   |      |                 |             | - 🗆 ×           |
|---------------------|-----------------|-------------------|------|-----------------|-------------|-----------------|
| 💸 🚓 🖪 🖪 🗘 O ,       | <b>?</b>        |                   |      |                 |             |                 |
| 名称 序列号              | 描述              | 连接状态              | 在线状态 | 远端设备通信参数        | 设备参数        | 本地参数            |
| ra-device 1410451   |                 | •                 | •    | 192.168.101.204 |             | 192.168.101.254 |
| ra-device 1410452   |                 | •                 | •    |                 |             |                 |
| ra-device 1470444   |                 | •                 |      |                 |             |                 |
|                     |                 |                   |      |                 |             |                 |
| 时间                  |                 |                   |      | 消息              |             | ^               |
|                     | 发现设备:ra-de      | vice/1410452      | 2    |                 |             |                 |
|                     | 发现设备:ra-de      | vice/1470444      |      |                 |             |                 |
|                     | 搜索设备完成 <b>!</b> |                   |      |                 |             |                 |
|                     | 配置设备>序列         | <b>号:</b> 1410451 |      |                 |             |                 |
| 2020-09-29 10:04:54 | ra-device开始建    | 过连接               |      |                 |             |                 |
| 2020-09-29 10:04:55 | 远程会话命令已加        | 口入服务器队列           | !    |                 |             |                 |
| 2020-09-29 10:05:02 | 转发创建会话控制        | J命令.              |      |                 |             |                 |
| 2020-09-29 10:06:30 | 远端设备VPN IP:     | 192.168.101       | .204 |                 |             |                 |
| 2020-09-29 10:06:31 | 创建VPN匹桯通追       | 成功.               |      |                 |             | ~               |
| 載近一次操作: 運び座接        | +               |                   |      |                 | <b>~</b> 0  |                 |
| ← → ℃ ▲ 小安主  192.1  | 08.101.204      |                   |      |                 | <b>04</b> Q | <b>H H G</b> :  |
| 应用 🧕 goldlink 🔔 收藏  |                 | 物理                | 关网盒· | <b>≩</b>        |             |                 |
|                     | 用户名:            | admin             |      | _               |             |                 |
|                     | 密码:             | <b>□</b> 记住密码     |      |                 |             |                 |
|                     |                 |                   | 登录   |                 |             |                 |
|                     |                 |                   |      |                 |             |                 |

第5页/共7页

北京金控智联物联网科技有限公司

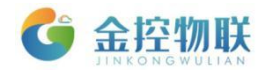

输入用户名和密码,进入到网关配置界面,其余配置与本地配置一致,详见
 GC-Box 系列物联网盒子使用手册;

| ▶ 物联网盒子     | × +                                  |                  | - 🗆 X                                                 |
|-------------|--------------------------------------|------------------|-------------------------------------------------------|
| ← → C ▲ 不安全 | ≥   192.168.101.204/index.html?t=160 | 01345299351      | ञ ९ 🖈 😫 :                                             |
| 物联网盒子       | 基本配置 高级配置                            |                  | admin 注销<br>固件版本:DA-Nologo-3.5.3 懂成中文 🗸<br>云平台连接:连通 🔹 |
| 通道列表        | 设备状态                                 |                  | <b>C</b> 刷新 帮助                                        |
| MODBUS RTU  | 状态:<br>通道名称:                         | 良好<br>MODBUS RTU | 设备状态:即显示本设备的运行状<br>态和基本信息。                            |
|             | 工作模式:                                |                  | _                                                     |
|             | agent工作模式:                           | 客户端模式            | _                                                     |
|             | 网络状态:                                |                  | 网络截量                                                  |
|             | 网络类型:                                | 4G               |                                                       |
|             | 信号强度:                                | 一般               |                                                       |
|             | 运营商:                                 | 中国移动             |                                                       |
|             |                                      |                  |                                                       |

9. 配置完成后,下发修改后的配置文件,断开 VPN 连接;

|                                                                                                    | 程工具                                                                                                    |                                                                                        |                                                                                                   |                       |                 |      | - 🗆      | 1 ×     |  |
|----------------------------------------------------------------------------------------------------|----------------------------------------------------------------------------------------------------|----------------------------------------------------------------------------------------|---------------------------------------------------------------------------------------------------|-----------------------|-----------------|------|----------|---------|--|
| a 🛃 🗈                                                                                                    | 00                                                                                                    | <b>°</b> ?                                                                             |                                                                                                   |                       |                 |      |          |         |  |
| 夕粉                                                                                                    | 序列号                                                                                                    | 描述                                                                                     | 连接状态                                                                                              | 在线状态                  | 远端设备通信参数        | 设备参数 | 本地       | 的参数     |  |
| 的/几注按<br>ra-uevice                                                                                                    | 1410451                                                                                                    |                                                                                        |                                                                                                   |                       | 192.168.101.204 |      | 192.168. | 101.254 |  |
| ra-device                                                                                                    | 1410452                                                                                                    |                                                                                        | •                                                                                                 |                       |                 |      |          |         |  |
| ra-device                                                                                                    | 1470444                                                                                                    |                                                                                        | •                                                                                                 |                       |                 |      |          |         |  |
|                                                                                                    |                                                                                                    |                                                                                        |                                                                                                   |                       |                 |      |          |         |  |
|                                                                                                    |                                                                                                    |                                                                                        |                                                                                                   |                       |                 |      |          |         |  |
|                                                                                                    |                                                                                                    |                                                                                        |                                                                                                   |                       |                 |      |          |         |  |
|                                                                                                    |                                                                                                    |                                                                                        |                                                                                                   |                       |                 |      |          |         |  |
|                                                                                                    |                                                                                                    |                                                                                        |                                                                                                   |                       |                 |      |          |         |  |
|                                                                                                    |                                                                                                    |                                                                                        |                                                                                                   |                       |                 |      |          |         |  |
|                                                                                                    |                                                                                                    |                                                                                        |                                                                                                   |                       |                 |      |          |         |  |
|                                                                                                    |                                                                                                    |                                                                                        |                                                                                                   |                       |                 |      |          |         |  |
|                                                                                                    |                                                                                                    |                                                                                        |                                                                                                   |                       |                 |      |          |         |  |
| 时间                                                                                                    | 1                                                                                                    |                                                                                        |                                                                                                   |                       | 消息              |      |          | -       |  |
| <b>时间</b><br><b>2020-09-29</b> 10:1                                                                                                    | ]<br>04: 47                                                                                                    | 发现设备: ra-de                                                                            | evice/1410452                                                                                     |                       | 消息              |      |          | ^       |  |
| <ul> <li>● 目前</li> <li>● 2020-09-29 10:1</li> <li>● 2020-09-29 10:1</li> </ul>                                                                                                    | ]<br>04: 47<br>04: 47                                                                                                 | 发现设备: ra-de<br>发现设备: ra-de                                                             | evice/1410452                                                                                     |                       | 消息              |      |          |         |  |
| 时间<br>◆ 2020-09-29 10:<br>◆ 2020-09-29 10:<br>◆ 2020-09-29 10:<br>◆ 2020-09-29 10:                                                                                                    | )<br>04: 47<br>04: 47<br>04: 47                                                                                       | 发现设备:ra-de<br>发现设备:ra-de<br>搜索设备完成!                                                    | evice/1410452<br>evice/1470444                                                                    |                       | 消息              |      |          |         |  |
| 时间<br>◆ 2020-09-29 10:<br>◆ 2020-09-29 10:<br>◆ 2020-09-29 10:<br>◆ 2020-09-29 10:                                                                                                    | ]<br>04: 47<br>04: 47<br>04: 47<br>04: 54                                                                             | 发现设备: ra-de<br>发现设备: ra-de<br>搜索设备完成!<br>配置设备>序列                                       | evice/1410452<br>evice/1470444<br>号: 1410451                                                      |                       | 消息              |      |          |         |  |
| 时间<br>◆ 2020-09-29 10:<br>◆ 2020-09-29 10:<br>◆ 2020-09-29 10:<br>◆ 2020-09-29 10:<br>◆ 2020-09-29 10:                                                                                                    | ]<br>04: 47<br>04: 47<br>04: 47<br>04: 54<br>04: 54                                                                   | 发现设备:ra-de<br>发现设备:ra-de<br>搜索设备完成!<br>配置设备>序列<br>ra-device开始到                         | evice/1410452<br>evice/1470444<br> 号: 1410451<br>建立连接                                             |                       | 消息              |      |          |         |  |
| 村道     シ     2020-09-29 10:1     シ     2020-09-29 10:1     シ     2020-09-29 10:1     シ     2020-09-29 10:1     シ     2020-09-29 10:1     シ     2020-09-29 10:1                                                                                                    | 04: 47<br>04: 47<br>04: 47<br>04: 54<br>04: 54<br>04: 55                                                              | 发现设备:ra-de<br>发现设备:ra-de<br>搜索设备完成!<br>配置设备>序列<br>ra-device开始到<br>远程会话命令户f             | evice/1410452<br>evice/1470444<br>号: 1410451<br>建立连接<br>加入服务器队列                                   | I<br>I<br>I<br>I<br>I | 消息              |      |          |         |  |
| 时间       2020-09-29     10:1       2020-09-29     10:1       2020-09-29     10:1       2020-09-29     10:1       2020-09-29     10:1       2020-09-29     10:1       2020-09-29     10:1       2020-09-29     10:1       2020-09-29     10:1       2020-09-29     10:1       2020-09-29     10:1       2020-09-29     10:1                                                                                                    | )<br>04: 47<br>04: 47<br>04: 54<br>04: 54<br>04: 55<br>05: 02                                                         | 发现设备:ra-de<br>发现设备:ra-de<br>搜索设备完成!<br>配置设备>序列<br>ra-device开始通<br>远程会话命令已加<br>转发创建会话控制 | evice/1410452<br>evice/1470444<br>号: 1410451<br>建立连接<br>加入服务器队列<br>削命令.                           | 1<br>1<br>1           | 消息              |      |          |         |  |
| 时间           2020-09-29         10:           2020-09-29         10:           2020-09-29         10:           2020-09-29         10:           2020-09-29         10:           2020-09-29         10:           2020-09-29         10:           2020-09-29         10:           2020-09-29         10:           2020-09-29         10:           2020-09-29         10:           2020-09-29         10:           2020-09-29         10:                                                                   | )<br>04: 47<br>04: 47<br>04: 54<br>04: 54<br>04: 54<br>04: 55<br>04: 55<br>05: 02<br>05: 02                           | 发现设备: ra-de<br>发现设备: ra-de<br>搜索设备完成!<br>配置设备>序列<br>证程会话命令已<br>转发创建会话命令已               | evice/1410452<br>evice/1470444<br>号:1410451<br>建立连接<br>加入服务器队列<br>则命令.<br>192,168,101             | :<br>:<br>!           | 消息              |      |          |         |  |
| 时间           2020-09-29         10:           2020-09-29         10:           2020-09-29         10:           2020-09-29         10:           2020-09-29         10:           2020-09-29         10:           2020-09-29         10:           2020-09-29         10:           2020-09-29         10:           2020-09-29         10:           2020-09-29         10:           2020-09-29         10:           2020-09-29         10:           2020-09-29         10:           2020-09-29         10: | )<br>04: 47<br>04: 47<br>04: 54<br>04: 54<br>04: 54<br>04: 55<br>05: 02<br>06: 30<br>06: 31                           | 发现设备: ra-de<br>发现设备: ra-de<br>搜索设备完成!<br>配置设备>序列<br>远程会话命令已力<br>转发创建全时IP<br>远端设备VFIP通通 | evice/1410452<br>evice/1470444<br>号: 1410451<br>建立连接<br>加入服务器队列<br>时命令.<br>: 192.168.101<br>i成 th | :<br>:<br>!<br>. 204  | 消息              |      |          |         |  |
| 時間       ●     2020-09-29     10:       ●     2020-09-29     10:       ●     2020-09-29     10:       ●     2020-09-29     10:       ●     2020-09-29     10:       ●     2020-09-29     10:       ●     2020-09-29     10:       ●     2020-09-29     10:       ●     2020-09-29     10:       ●     2020-09-29     10:       ●     2020-09-29     10:       ●     2020-09-29     10:                                                                                                    | 04:47           04:47           04:54           04:54           04:55           05:02           06:30           06:31 | <ul> <li></li></ul>                                                                    | evice/1410452<br>evice/1470444<br>号: 1410451<br>建立连接<br>加入服务器队列<br>则命令.<br>: 192.168.101<br>成功.   | :<br>:<br>!<br>. 204  | 消息              |      |          |         |  |

最近一次操作:建立连接

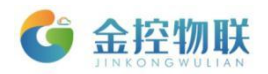

10. 最后一步,如现场网关需要采集 PLC 等数据,建议切换到 DA 模式,切换成功后,断开连接,退出软件,完成本次配置工作。

| 🛃 Remote Access                                     | 程工具        |                                                                        |                                                                                  |                                               |          |            |      | - 🗆 X           |
|-----------------------------------------------------|------------|------------------------------------------------------------------------|----------------------------------------------------------------------------------|-----------------------------------------------|----------|------------|------|-----------------|
| 💽 🚓 🖻                                               | 0 <b>Q</b> | <b>,</b> • ?                                                           |                                                                                  |                                               |          |            |      |                 |
| 名称                                                  | 序列号        | 描述                                                                     | 连接状态                                                                             | 在线状态                                          | 远端设      | 备通信参数      | 设备参数 | 本地参数            |
| ra-device                                           | 1410451    |                                                                        | •                                                                                | •                                             | 192.16   | 68.101.204 |      | 192.168.101.254 |
| ra-device                                           | 1410452    |                                                                        | •                                                                                | •                                             |          |            |      |                 |
| ra-device                                           | 1470444    | 🖷 通信模式 (设备:                                                            | ra-device, ID                                                                    | : 1410451)                                    | ×        |            |      |                 |
| 时间<br>(1) 2000, 00, 00, 10, 10, 10, 10, 10, 10, 10, |            | <ul> <li>中口通信</li> <li>网口通信</li> <li>SSB通信</li> <li>● DA模式:</li> </ul> | <ul> <li>: 连接远程时</li> <li>: 连接远程时</li> <li>: 远程SSI理列</li> <li>: 远端设备数</li> </ul> | <sup>申</sup> □PLC<br>列□PLC<br>)远端设备<br>数据采集模式 | )<br>_#  |            |      |                 |
| ✓ 2020-09-29 10: ✓ 2020-09-29 10:                   | 04:54      | -                                                                      |                                                                                  |                                               | <i>y</i> |            |      |                 |
|                                                     | 04:54      | ⊣<br>ra-device开始建                                                      | 立连接                                                                              |                                               |          | -          |      |                 |
|                                                     | 04:55      | 远程会话命令已加                                                               | 口入服务器队列                                                                          | !                                             |          |            |      |                 |
|                                                     | 05:02      | 转发创建会话控制                                                               | 命令.                                                                              |                                               |          |            |      |                 |
|                                                     | 06:30      | 远端设备VPN IP:                                                            | 192.168.101                                                                      | 1.204                                         |          |            |      |                 |
|                                                     | 06:31      | 创建VPN远程通道                                                              | 成功.                                                                              |                                               |          |            |      |                 |
|                                                     | 12:45      | 断开连接成功 <b>!</b>                                                        |                                                                                  |                                               |          |            |      |                 |
|                                                     | 13:41      | 取消连接 <b>!</b>                                                          |                                                                                  |                                               |          |            |      |                 |
| · L                                                 |            |                                                                        |                                                                                  |                                               |          |            |      |                 |
|                                                     |            |                                                                        |                                                                                  |                                               |          |            |      |                 |
| 最近一次操作:建立道                                          | 接          |                                                                        |                                                                                  |                                               |          |            |      |                 |

#### 注意:

- 安装 RemoteAccess 时,下载相应系统的安装包,如遇安装失败,建议关闭 360 等软件,卸载重新安装;
- 2. VPN 创建失败时,按照步骤 4,重新获取证书,再次尝试;
- 3. 其他问题请联系技术。

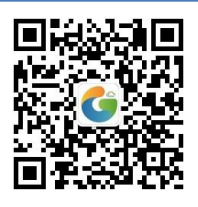

地址:北京市朝阳区望京东路8号锐创国际B座1715 网址:www.goldcontrol.cn 电话:010-84312663 传真:010-84312663-800

第7页/共7页